# CENTRALRETAIL

DAP e-Shareholder Meeting

คู่ มือการใช้งานระบบ ประชุมอิเล็กทรอนิกส์ สำหรับการประชุมผู้ถือหุ้น

## **DAP** e-Shareholder Meeting

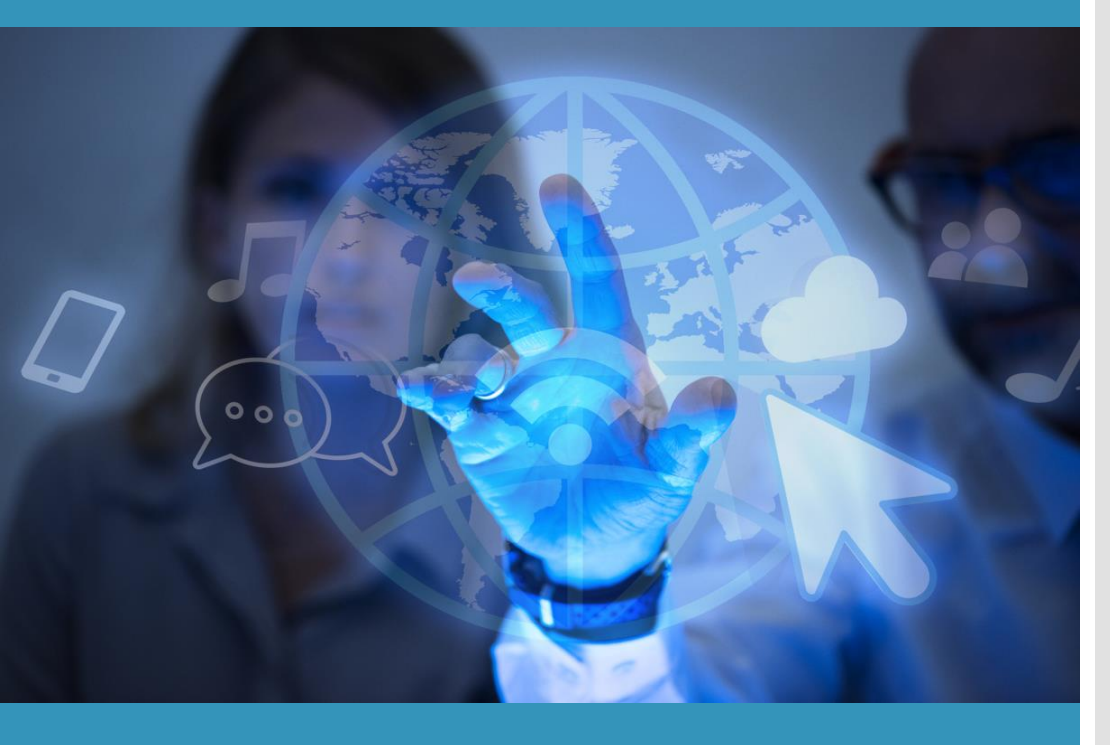

บริการโดย บริษัท ดิจิทัล แอคเซส แพลตฟอร์ม จำกัด (DAP) กลุ่มบริษัทของตลาดหลักทรัพย์แห่งประเทศไทย

# สารบัญ

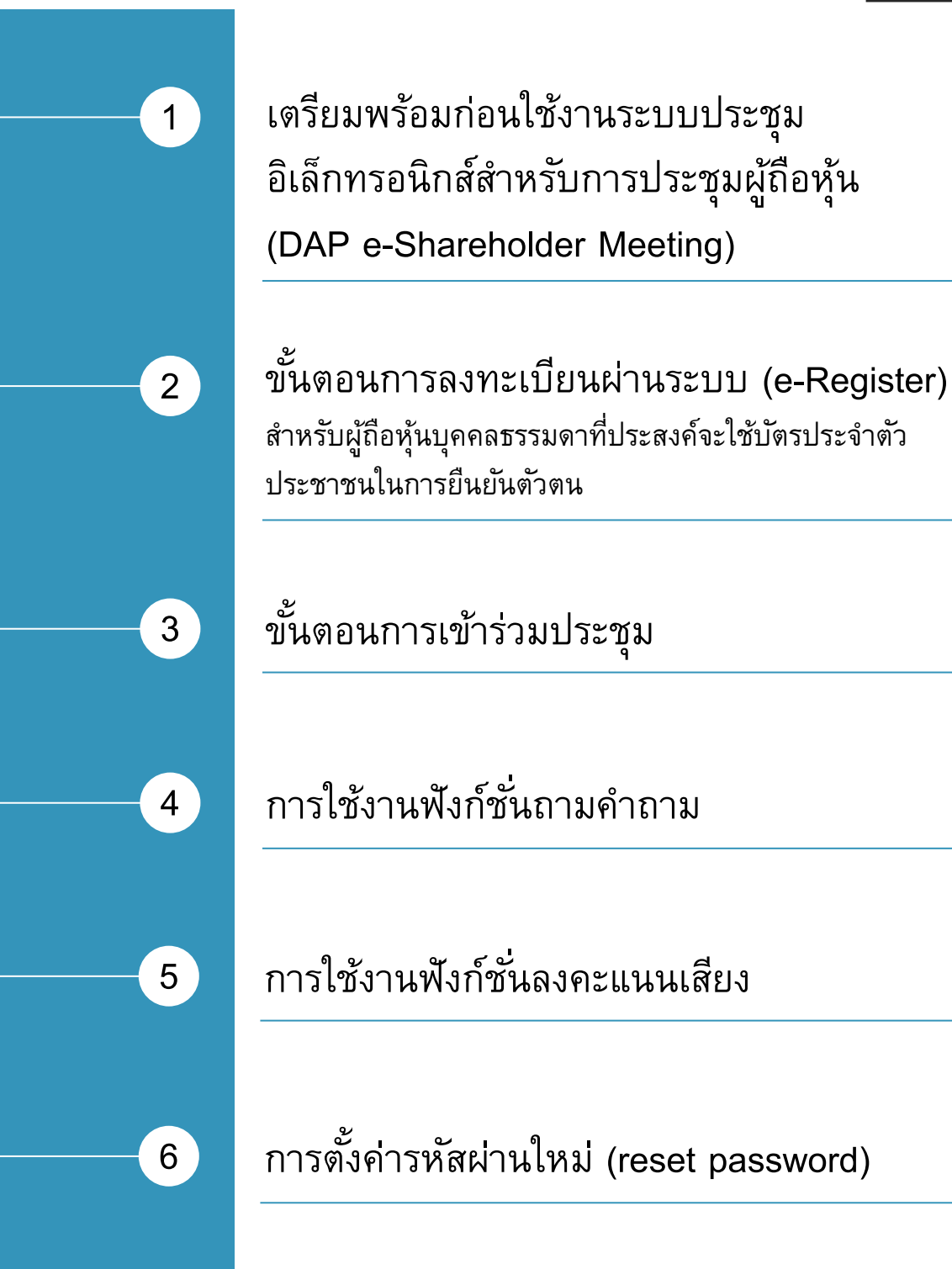

เตรียมพร้อมก่อนใช้งานระบบประชุมอิเล็กทรอนิกส์สำหรับการประชุม ผู้ถือหุ้น (DAP e-Shareholder Meeting)

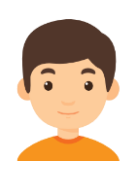

1

เตรียมอุปกรณ์อิเล็กทรอนิกส์ท<mark>ี่มีกล้องถ่ายรูป</mark> เพื่อใช้ลงทะเบียนการเข้า ประหา

ประชุม

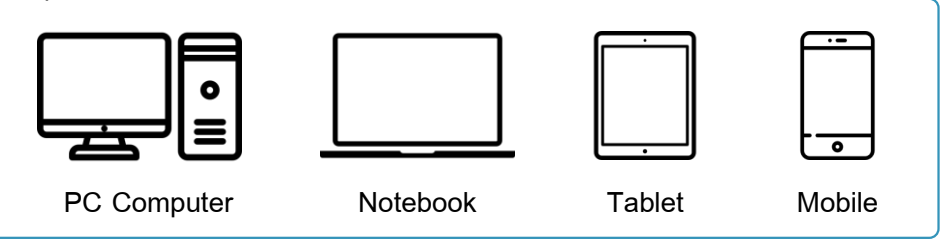

สามารถเข้าสู่ระบบ DAP e-Shareholder Meeting ผ่าน Web Browser

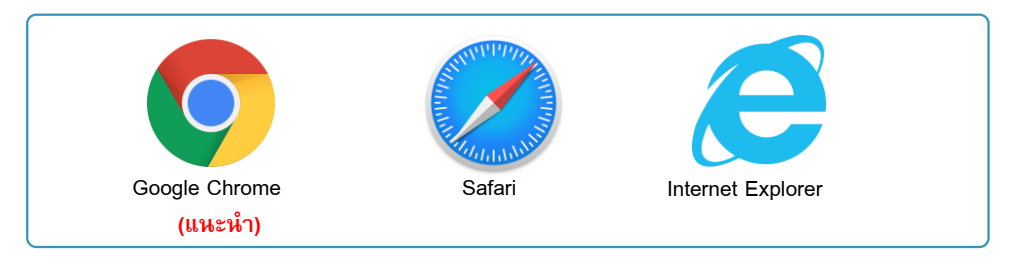

#### รองรับบนระบบปฏิบัติการ

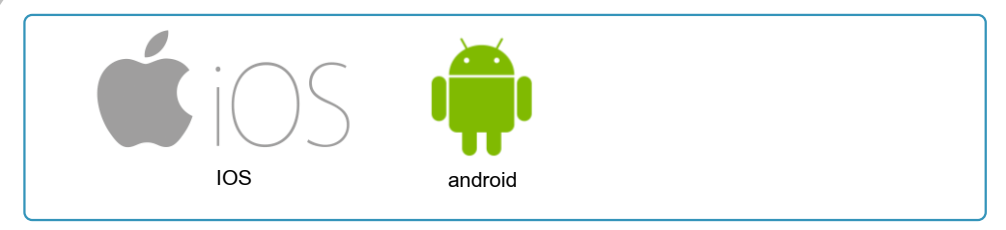

ิดาวน์โหลด Cisco WebEx Meeting application\*

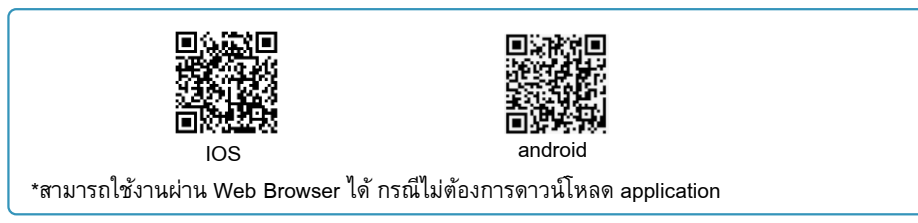

### เตรียมหลักฐานการพิสูจน์ตัวตน

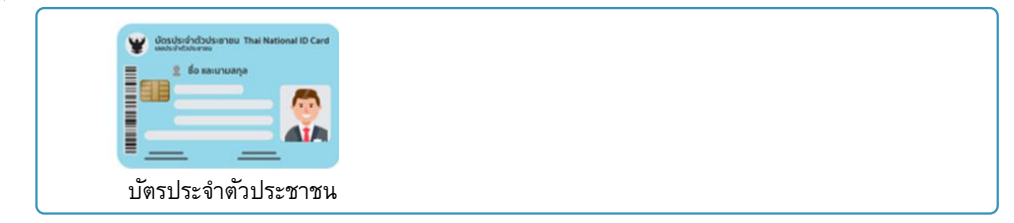

1

เตรียมพร้อมก่อนใช้งานระบบประชุมอิเล็กทรอนิกส์สำหรับการประชุม ผู้ถือหุ้น (DAP e-Shareholder Meeting)

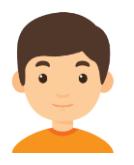

ช่องทางการลงทะเบียนเข้าประชุมสำหรับผู้ถือหุ้น

#### <u>กรณีเข้าประชุมด้วยตัวเอง</u>

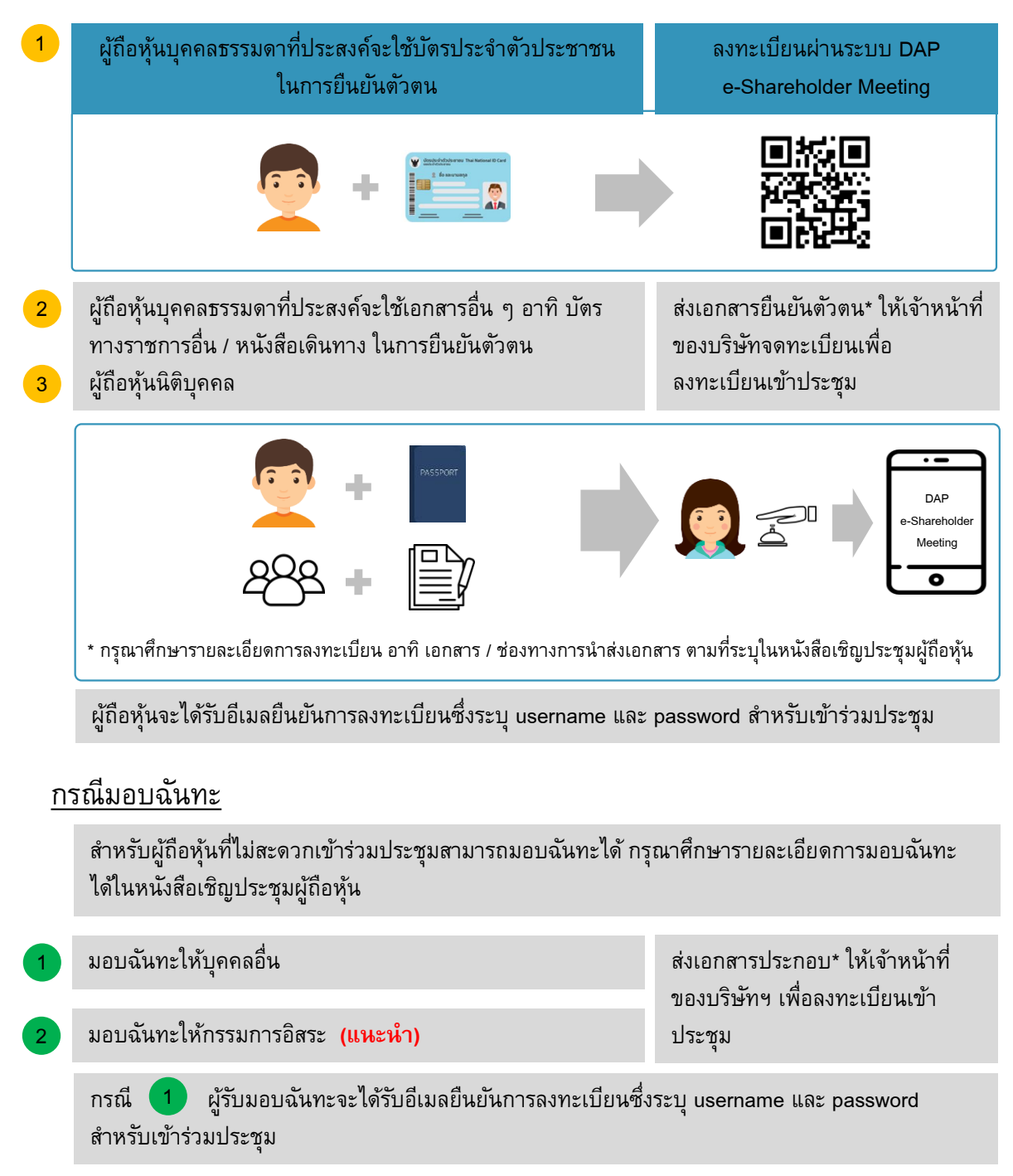

\* กรุณาศึกษารายละเอียดการลงทะเบียน อาทิ เอกสาร / ช่องทางการนำส่งเอกสาร ตามที่ระบุในหนังสือเชิญประชุมผู้ถือหุ้น

#### 2 ขั้นตอนการลงทะเบียนผ่านระบบ (e-Register) สำหรับผู้ถือหุ้นบุคคลธรรมดาที่ประสงค์จะใช้**บัตรประจำตัวประชาชน**ในการยืนยันตัวตน

- 1. ลงทะเบียนได้จากลิงค์การลงทะเบียนที่แจ้งในหนังสือเชิญประชุมผู้ถือหุ้น
- 2. กดเลือก "ลงทะเบียน"

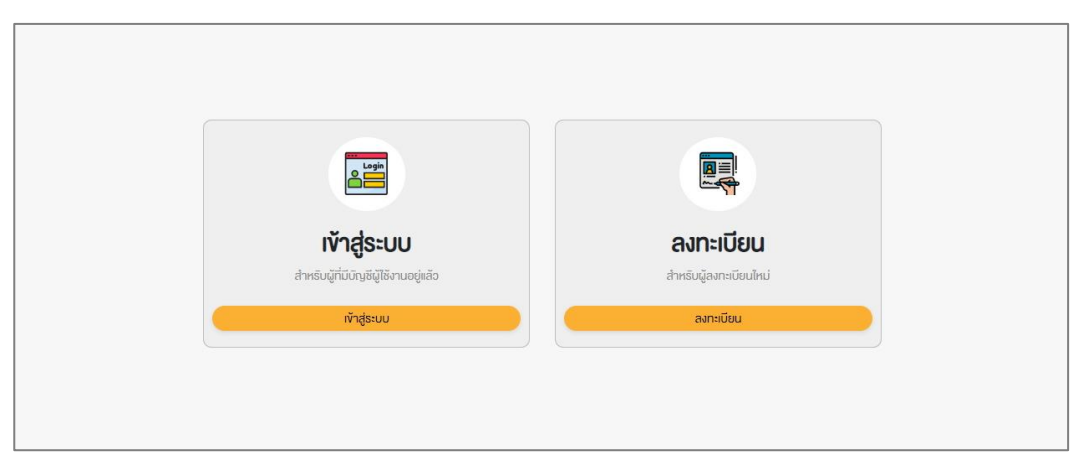

 ผู้ถือหุ้นยอมรับข้อตกลงและเงื่อนไขการเข้าประชุมผู้ถือหุ้นผ่านระบบ DAP e-Shareholder Meeting โดยทำเครื่องหมาย ☑ และกดปุ่ม "ตกลง"

้งอตกลงและเงื่อนไขในการเข้าประชุมผู้ถือหุ้นผ่านระบบ DAP e-Shareholder Meeting

| ช้อตกลงและเงื่อนไขในการเข้าประชุมผู้ถือหุ้นผ่านระบบ DAP e-Shareholder Meeting<br>(สำหรับการลงทะเบียนของผู้ถือหุ้นที่)<br>ผู้ถือหุ้นที่ประสงค์จะลงทะเบียนเพื่อเข้าประชุมผู้ถือหุ้นที่ผู้จัดประชุมได้จัดขึ้นผ่านระบบ DAP e-<br>Shareholder Meeting ตกลงและยินยอมที่จะปฏิบัติดามข้อตกลงและเงื่อนไขในการเข้าประชุมผู้ถือหุ้น<br>เปลาคนอน DAD - ปนายะ เช่าเป็นเช่าไปก็เอาร                       |
|----------------------------------------------------------------------------------------------------|
| ข้อตกลงและเงื่อนไขในการเข้าประชุมผู้ถือหุ้นผ่านระบบ DAP e-Shareholder Meeting<br>(สำหรับการลงทะเบียนของผู้ถือหุ้น)<br>ผู้เถือหุ้นที่ประสงค์จะลงทะเบียนเพื่อเข้าประชุมผู้ถือหุ้นที่ผู้จัดประชุมได้จัดขึ้นผ่านระบบ DAP e-<br>Shareholder Meeting ตกลงและยืนยอมที่จะปฏิบัติตามข้อตกลงและเงื่อนไขในการเข้าประชุมผู้ถือหุ้น<br>ปละความ DAD - อโนะประโปร Machar อันรับไปในการเข้าประชุมผู้ถือหุ้น |
| ผู้ถือพุ้นที่ประสงค์จะลงทะเบียนเพื่อเข้าประชุมผู้ถือพุ้นที่ผู้จัดประชุมได้จัดขึ้นผ่านระบบ DAP e-<br>Shaeholder Meeting คกลงและยืนยอมที่จะปฏิบัติตามข้อตกลงและเงื่อนไขในการเข้าประชุมผู้ถือพุ้น<br>ปลุมคราม DAD - อันอาการปละ ปละเรือ อันจำให้เรื่องประกอจ                                                                                                    |
| พานระบบ DAP e-Snarenoider meeting พรพยายนทุกบระการ                                                                                                    |
| 1. คำนิยาม<br>ในข้อตกลงและเงื่อนไขในการเข้าประชุมผู้ถือหุ้นผ่านระบบ DAP e-Shareholder Meeting ฉบับนี้<br>ให้ใช้คำนิยามที่ได้ระบุดังต่อไปนี้                                                                                                    |
| <ol> <li>คำนิยาม<br/>ในข้อตกลงและเงื่อนไขในการเข้าประชุมผู้ถือหุ้นผ่านระบบ DAP e-Shareholder Meeting ฉบับนี้<br/>ให้ใช้คำนิยามที่ได้ระบุดังต่อไปนี้<br/>"ถ้าลงโระหาย" หมอยถึง เชิงโทยหาสนด์กลัลดี่ล้องโระหายไล้องโบงโอยระบบ DAP - Shareholder</li> </ol>                                                                                                    |

ยกเลิก

ตกลง

2

#### ขั้นตอนการลงทะเบียนผ่านระบบ (e-Register)

สำหรับผู้ถือหุ้นบุคคลธรรมดาที่ประสงค์จะใช**้บัตรประจำตัวประชาชน**ในการยืนยันตัวตน

- ผู้ถือหุ้นกรอกข้อมูลตามที่ระบุ ได้แก่
  - 4.1 ชื่อ-นามสกุล (ภาษาไทย)
  - 4.2 เลขที่บัตรประจำตัวประชาชน และเลขที่หลังบัตร (กรอกเฉพาะตัวเลขไม่ต้องขีด)
  - 4.3 วัน เดือน ปี (พ.ศ.) เกิด
  - 4.4 อีเมล (สำหรับใช้เป็น username ในการเข้าระบบ)
  - 4.5 หมายเลขโทรศัพท์มือถือ (กรอกเฉพาะตัวเลขไม่ต้องขีด)
  - 4.6 รหัสผ่าน และยืนยันรหัสผ่าน
- 5. ผู้ถือหุ้นให้ความยินยอมรับเอกสารในรูปแบบอิเล็กทรอนิกส์จากผู้จัดประชุม โดยทำเครื่องหมาย 🗹
- 6. กดปุ่ม "ดำเนินการต่อ"

|                                                                                                    | นามสกุล (ภาษาไทย) *                                                                                                    |
|----------------------------------------------------------------------------------------------------|----------------------------------------------------------------------------------------------------|
| ชื่อ                                                                                                    | นามสกุล                                                                                                    |
| เลงที่บัตรประจำติวประชาชน * (ไม่ต้องกรอกงีด)                                                                                                    | หมายเลงหลิงบัตร * (ไม่ต้องกรอกทีด)                                                                                                    |
| เลงที่บัตรประจำตัวประชาชน                                                                                                    | หมายเลงหลังบิตร                                                                                                    |
| วันเดือนปีเทิด *                                                                                                    | อีเมล *                                                                                                    |
| mm/dd/yyyy                                                                                                    | อีเมล                                                                                                    |
| โทรศัพท์มือถือ *                                                                                                    |                                                                                                    |
| โทรศัพท์มือถือ                                                                                                    |                                                                                                    |
| รหัสผ่าน *                                                                                                    | ยินยินธศิสผ่าน *                                                                                                    |
| รหัสผ่าน                                                                                                    | ยืนยินรหิสผ่าน                                                                                                    |
| ผู้ที่อี่หุ้นตกลงยินขอนที่จะรับเอกสารในรูปแบบอีเลือกรอบิกส์จากผู้จัดปร<br>จำงดิน เพื่อประโยชน์ในการติดต่อสื่อสารหรือคำเนินการที่เกี่ยวจ้องกับกา | ระชุม เช่น หนังสือเชิญประชุม เอกสารประกอบการประชุม เป็นคัน ผ่านอีเบลที่ผู้ถือหุ้นไค้แจ้งไว้ รวมถึงคกลงยินยอมให้ผู้จัคประชุมไช้ขอบูลท<br>กรประชุมผู้ถือหุ้น  |
| ี ผู้ถือหุ้นตกลงขินขอนที่จะรับเอกสารในรูปแบบอิเล็คทรอบิกส์จากผู้จัดปร<br>ข้างคืน เพื่อประโยชน์ในการคิดค่อสื่อสารหรือค่าเป็นการที่เที่ยวข้องกับก | ระชุน เช่น หนังสือเชิญประชุม เอกสารประกอบการประชุม เป็นคัน ผ่านอีเมลที่ผู้ก็อศันได้แจ้งไว้ รวมถึงตกลงยินยอมให้ผู้จัดประชุมไช้ข้อมูลที<br>กรประชุมผู้ก็อหุ้น |

6. กดขอรหัส OTP โดยระบบจะทำการจัดส่งรหัส OTP ไปยังหมายเลขโทรศัพท์มือถือที่ได้กรอกไว้ตอนต้น

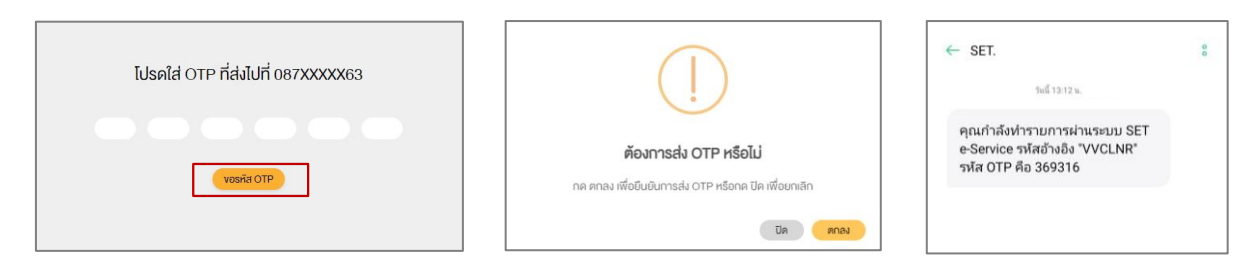

การตั้งรหัสผ่านควรมีความยาว 8-15

้ตัวอักษร ประกอบด้วยอักงระดังต่อไปนี้ 1. ตัวอักษรภาษาอังกฤษพิมพ์ใหญ่

ตัวเลง

ตัวอักษรภาษาอังกฤษพิมพ์เล็ก

ขั้นตอนการลงทะเบียนผ่านระบบ (e-Register) สำหรับผู้ถือหุ้นบุคคลธรรมดาที่ประสงค์จะใช<mark>้บัตรประจำตัวประชาชน</mark>ในการยืนยันตัวตน

ระบบจะส่งข้อมูลเพื่อตรวจสอบความถูกต้องกับฐานข้อมูลของกรมการปกครอง

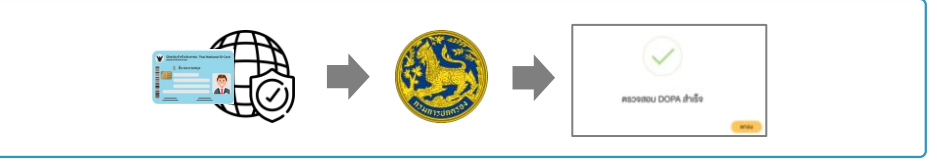

- หลังจากตรวจสอบความถูกต้องกับฐานข้อมูลของกรมการปกครอง ผู้ถือหุ้นทำการถ่ายรูป โดยกดที่รูปภาพระบบจะเปิดฟังก์ชั่นกล้องถ่ายรูป และให้ผู้ถือหุ้นทำ การถ่ายภาพตนเองพร้อมบัตรประจำตัวประชาชน จำนวน 3 ขั้นตอน ดังนี้
  - รูปที่ 1 : รูปปัจจุบัน

2

รูปที่ 2 : รูปบัตรประจำตัวประชาชน

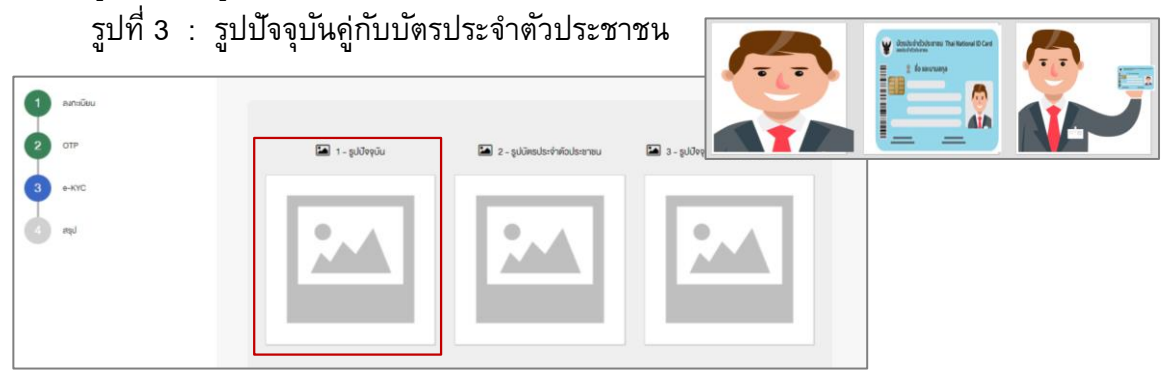

ตรวจสอบข้อมูลการถือครองหลักทรัพย์ หากตรวจสอบแล้วข้อมูลถูกต้องให้กดปุ่ม "ยืนยัน"

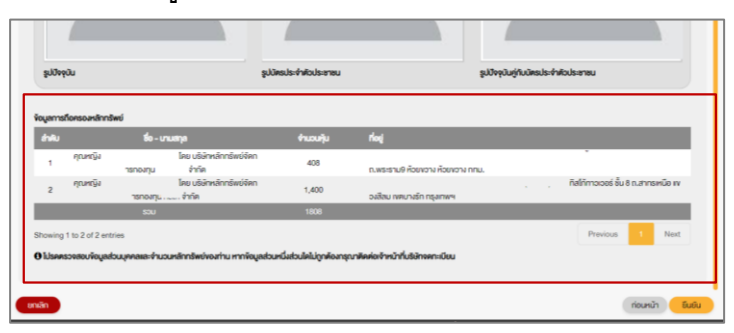

 ผู้ถือหุ้น จะได้รับอีเมลเพื่อแจ้งผลการลงทะเบียน หากไม่พบอีเมลโปรดตรวจสอบ Junk Email หรือติดต่อเจ้าหน้าที่ของบริษัทฯ)

> ผู้ถือหุ้นโปรดรักษา Username (รหัสผู้ใช้) และ Password (รหัสผ่าน) ให้เป็นความลับ ไม่ควรเปิดเผยให้ผู้อื่นรับทราบ

\* กรุณาศึกษารายละเอียดการลงทะเบียน อาทิ เอกสาร / ช่องทางการนำส่งเอกสาร ตามที่ระบุในหนังสือเชิญประชุมผู้ถือหุ้น

#### 3 ขั้นตอนการเข้าร่วมประชุม

ผู้ถือหุ้นเข้าสู่ระบบเพื่อเข้าร่วมการประชุมผ่านสื่ออิเล็กทรอนิกส์

- 1. เข้าสู่ระบบได้ที่ <u>https://portal.eservice.set.or.th</u>
- กดเลือก "เข้าสู่ระบบ"
- 3. กรอก ชื่อผู้ใช้งาน (Username) ได้แก่ อีเมลที่ได้ลงทะเบียนไว้ และรหัสผ่าน (Password)
- กดขอรหัส OTP และกรอก รหัส OTP ที่ส่งไปยังเบอร์โทรศัพท์มือถือที่ทำการลงทะเบียนไว้

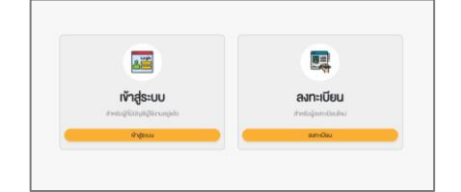

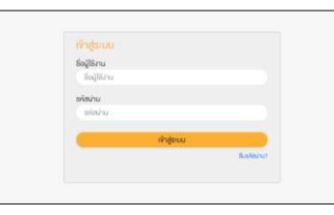

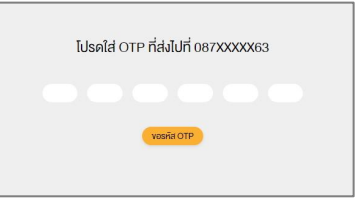

- ระบบจะแสดงรายการประชุมผู้ถือหุ้นทั้งหมดที่ผู้ถือหุ้นได้ทำการลงทะเบียนไว้ล่วงหน้า โดยสามารถเลือกให้แสดงได้ 2 แบบ
  - 5.1 มุมมองของปฏิทิน
  - 5.2 มุมมองรายการประชุม (list)

|         |       |        |   |        |      | 10.00 |                       |          |
|---------|-------|--------|---|--------|------|-------|-----------------------|----------|
| ethed . | Red J | dans . | * | wyto . | 44 L | and , | utide review 1 d'atte | opittule |
|         |       |        |   |        |      |       | 0                     |          |
|         |       |        |   |        |      |       | 0.4                   |          |
|         | - 1   | -      |   |        |      | 14    |                       |          |
|         |       |        |   |        |      |       |                       |          |
| 45      |       | 0      |   | 10     |      | Ð     |                       |          |
|         |       |        |   |        |      |       |                       |          |
|         |       |        |   |        |      |       |                       |          |
|         |       |        |   |        | 4    |       |                       |          |
|         |       |        |   |        |      |       |                       |          |
|         |       |        |   |        |      |       |                       |          |
|         |       |        |   |        |      |       |                       |          |
|         |       |        |   |        |      |       |                       |          |
|         |       |        |   |        |      |       |                       |          |

| ← M       | wijelimas 2020 | Au | ramsingajinja       |         |
|-----------|----------------|----|---------------------|---------|
| Captra 20 |                | ** | ubitropaies 1 Prile | apitalo |
| · 10      |                |    | O m                 |         |
|           |                |    |                     |         |
|           |                |    |                     |         |
|           |                |    |                     |         |
|           |                |    |                     |         |
|           |                |    |                     |         |
|           |                |    |                     |         |

 ผู้ถือหุ้นเลือกบริษัทจดทะเบียนที่ต้องการเข้าประชุมผู้ถือหุ้น โดยระบบจะแสดงข้อมูลรายละเอียดการประชุม เช่น วันที่ประชุม วาระการประชุม เอกสารประกอบการประชุมในแต่ละวาระ เป็นต้น

| อมูลการประชุมผู้ที่อยุ้ม                 |       |                                              |                 |                         |                                                                                                    |                                                                                                    |
|------------------------------------------|-------|----------------------------------------------|-----------------|-------------------------|----------------------------------------------------------------------------------------------------|----------------------------------------------------------------------------------------------------|
|                                          |       |                                              |                 |                         |                                                                                                    |                                                                                                    |
| รายละเจียคกายประชุม                      |       |                                              |                 |                         |                                                                                                    |                                                                                                    |
| ห้องัดการประชุม                          |       | การประชุมผู้ก็อกุ้มประจำปี 2563              |                 |                         |                                                                                                    |                                                                                                    |
| ชื่อมริษัท                               |       | บอิษัท กดสอบ 1 จำกัด                         |                 |                         |                                                                                                    |                                                                                                    |
| สถานที่จัดการประชุม                      |       | ห้องประชุม ทศสอบ 1                           |                 | =                       | data: 1 / 3 –                                                                                                    | 36% + 🗄 ♦ 🛓                                                                                                    |
| วันที่ประชุม                             |       | 17 สุลาคม 2563                               |                 |                         |                                                                                                    | 8                                                                                                    |
| ช่องเอลาที่ประชุม                        |       | เช้า (9:00-12:00)                            |                 |                         |                                                                                                    | Research of the old step (Public sector of the sector                                                                                                    |
| จำนวนผู้เข้าร่วมประชุม                   |       | 30 mu                                        |                 |                         |                                                                                                    | physics and a supplicity of the second state and a supplicity of the second state and the second state and the sec                                                                                                    |
| รายละเซียค                               |       | ประชุมรับทราบรายงานของผู้ก็อคุ้นในรอบปี 2563 |                 |                         | A CONTRACTOR OF A CONTRACTOR OF A CONTRACTOR O | s dans                                                                                                    |
| ายละเอียดข้อมูลกุ้น<br>กำลับ ชื่อ-มานสาด | งานหน | ñai                                          |                 |                         | 1                                                                                                    | Very<br>Webs with disk to a complete a closer or<br>form of the solution in<br>Palar with the form of the form<br>with the solution of the form<br>with the solution of the solution of the solution<br>of the solution of the solution of the solution<br>of the solution of the solution of the solution of the solution<br>of the solution of the solution of the solution of the solution<br>of the solution of the solution                                                                                                    |
| 1 10000301500                            | 1000  | 36 mi 6 třeněmi                              |                 |                         | and the second second se                                                                                                    | Professional Profession     Profession Profession     Society Profession     Society     Society                                                                                                    |
| 2 U10101080U StUU                        | 800   | 927/106 nnu.                                 |                 |                         | Anna anna                                                                                                    | <ol> <li>pholocher constanti e red simplimentali al manuale<br/>rentre da y 60 disentite end provi inter simulation<br/>internationale constanti constanti constanti al manuale<br/>internationale constanti constanti constanti constanti<br/>internationale constanti constanti constanti constanti<br/>internationale constanti constanti constanti constanti<br/>internationale constanti constanti constanti constanti<br/>internationale constanti constanti constanti constanti<br/>internationale constanti constanti constanti constanti<br/>internationale constanti constanti constanti constanti<br/>internationale constanti constanti constanti constanti<br/>internationale constanti constanti constanti constanti<br/>internationale constanti constanti constanti constanti<br/>internationale constanti constanti constanti constanti<br/>internationale constanti constanti constanti constanti<br/>internationale constanti constanti constanti constanti<br/>internationale constanti constanti constanti<br/>internationale constanti constanti constanti<br/>internationale constanti constanti constanti constanti<br/>internationale constanti constanti constanti constanti<br/>internationale constanti constanti constanti constanti<br/>internationale constanti constanti constanti constanti<br/>internationale constanti constanti constanti constanti<br/>internationale constanti constanti constanti constanti<br/>internationale constanti constanti constanti constanti<br/>internationale constanti constanti constanti constanti constanti<br/>internationale constanti constanti constanti constanti constanti constanti<br/>internationale constanti constanti constanti constanti constanti constanti constanti constanti constanti constanti<br/>internati constanti constanti constanti constanti constanti constanti constanti constanti constanti constanti constanti constanti constanti<br/>internati constanti constanti constanti constanti constanti constanti constanti constanti constanti constanti constanti constanti constanti constanti constanti constanti constanti constanti constanti constanti constanti constanti constanti constanti constanti constanti constanti constanti</li></ol> |
| 3 นายกคสอบ ระบบ                          | 600   | 112 ฮาการบี กทม.                             |                 |                         |                                                                                                    | Annual togholy toly class set in play on a far-<br>ary til organization i<br>traditional and high to a present an obsider a farmer                                                                                                    |
| 4 นายกคสอบ ระบบ                          | 400   | 23/12 กลอง 3 ปฏบธานี                         |                 |                         | Contraction of the local division of the local division of the loc | Philippineserent (Party-Bethandel-Pris) and<br>Stars against Training Stars and Stars                                                                                                    |
| 5 นายกคสอบ ระบบ                          | 200   | 69 ศึกทาวเวอร์                               |                 |                         | and the second second s | formanent collegations for channel mate.                                                                                                    |
| ຮວບ                                      | 3000  |                                              |                 |                         |                                                                                                    |                                                                                                    |
| howing 1 to 5 of 5 entries               |       |                                              | Previous 1 Next |                         | "personal                                                                                                    | <ul> <li>So table of entry of the course and table</li> <li>where the state of the state of the state</li></ul>                                                                                                    |
|                                          |       |                                              |                 |                         |                                                                                                    |                                                                                                    |
| กระการประชุม                             |       |                                              |                 | 🔄 ผู้ใช้งานให้อ่านเละคร | ทองมูกพันตาม จัดคาองเอะงั่อนไทการใช้                                                                                                    | uśmis DAP e-Shareholder Meeting                                                                                                    |
|                                          |       |                                              |                 |                         |                                                                                                    |                                                                                                    |
|                                          |       |                                              | เข้าร่อมประชุม  |                         |                                                                                                    | 3                                                                                                    |

- กดเข้าร่วมประชุม ที่มุมขวาด้านล่างของหน้าจอ และกดยอมรับข้อตกลงและเงื่อนไขการใช้บริการก่อนเข้าร่วม ประชุม
- 8. ผู้ถือหุ้นเข้าสู่การประชุมผ่านโปรแกรม Webex เพื่อรอเวลาเริ่มประชุม

### 4 การใช้งานฟังก์ชั่นถามคำถาม

เมื่อเจ้าหน้าที่บริษัทฯ แจ้งให้ผู้ถือหุ้นถามคำถามได้ ให้ผู้ถือหุ้นที่ต้องการถามคำถามในวาระนั้น ๆ <mark>กลับไปยังระบบ</mark> DAP e-Shareholder Meeting และดำเนินการตามขั้นตอนต่อไปนี้

#### <u> การส่งคำถาม</u>

- 1. กดแจ้งความประสงค์เพื่อถามคำถามที่ปุ่ม "ส่งคำถาม"
- พิมพ์คำถามที่ต้องการสอบถาม และกดปุ่ม "ยืนยัน" คำถามจะถูกส่งเข้าคิวรอไว้

| 5       | 3        | วาระที่ 6 เสนอที่ประชุมสามัญผู้ถือหุ้นประจำปี 2563 พิจารณารับทราบการจ่ายเงินปี<br>823 ล้านบาท คิดเป็นสัดส่วนร้อยละ 70 ของทำไรสุทธิตามงบทารเงินรวมแบ่งเป็นการ | ันผสระหว่างกาส จำนะ<br>เจ่ายเงินบันผสระหว่างเ | วน 2 ครั้งรวมในอัตราหุ้นละ 7.34 บาท<br>กาลจากผลการคำเนินงานครึ่งแรกขอ | เป็นเงิน 21,<br>งปี 2562 man.jpg                                  |                                       |
|---------|----------|----------------------------------------------------------------------------------------------------|-----------------------------------------------|-----------------------------------------------------------------------|-------------------------------------------------------------------|---------------------------------------|
| 6       |          | วาระที่ 7.1 เสนองายหุ้นกู้ของบริษัท ในวงเงินไม่เกิน 20,000 ล้านบาท (หรือสกุลเงินอื่                                                                          | นในจำนวนเทียบเท่า) บี                         | ່ອາຍຸໄມ່ເຕີບ 10 ປີ                                                    | Workflow-1                                                        | 000094.png                            |
|         |          |                                                                                                    |                                               |                                                                       |                                                                   |                                       |
| Showing | 1 to 6 o | 6 entries                                                                                                    |                                               |                                                                       | Previous                                                          | Next                                  |
| ถาน/ตอบ | J        |                                                                                                    |                                               |                                                                       | ใหม่ 💿 ตอบแล้ว 💽                                                  | ยกยอดเอี                              |
|         |          |                                                                                                    |                                               |                                                                       |                                                                   |                                       |
| กลับ    |          |                                                                                                    |                                               |                                                                       | ส่งคำถาม                                                          | เข้าร่อมประ                           |
| รายส    | ะเอียดคำ | ถาม                                                                                                    |                                               | ×                                                                     | приса                                                             | NS.                                   |
|         |          |                                                                                                    |                                               |                                                                       |                                                                   |                                       |
| กรุณ    | าพิมพ์ค่ | เถามเบื้องตัน*                                                                                                    |                                               | •                                                                     |                                                                   |                                       |
| งัอ     | ความคำ   | ถามที่ต้องการถามแต่ละอาระ                                                                                                    |                                               |                                                                       |                                                                   |                                       |
|         |          |                                                                                                    |                                               |                                                                       |                                                                   |                                       |
|         |          |                                                                                                    |                                               | ปีค ยืนยัน                                                            | วต ประเกทการโหวต                                                  |                                       |
| 1       | C        | อาระทิ 1 พิจารณารับรองรายงานการประชุมสามัญผู้ถือหุ้นประจำปั<br>2563                                                                                          | New ความ                                      | มเห็น อาระการประชุมที่ 1                                              | <ul> <li>เสียงสนับสนุนมาก</li> <li>ทั้งหมดงองผู้ถือหุ้</li> </ul> | ากว่ากึ่งหนึ่ง หรื<br>นที่มาประชุมแล  |
| 2       | C        | อาระที่ 2 ธับทราบผลการดำเนินงานและรายงานประจำปี 2563 ของ<br>ออเษาระเพราะเชินิตน                                                                              | New ความ                                      | มเห็น อาระการประชุมที่ 2                                              | สียงสนับสนุนมาก<br>สียงสนับสนุนมาก<br>สีมหมองอาบัดีอาหั           | ากอ่าทึ่งหนึ่ง หรื<br>แซี่และโละชนเพร |

เมื่อถึงช่วงเวลาตอบคำถาม บริษัทฯ จะอ่านคำถามของผู้ถือหุ้น และตอบคำถามที่ตรงกับวาระการประชุม

ผู้ถือหุ้นสามารถส่งคำถามล่วงหน้าได้ ผ่านทางเว็บไซต์ของบริษัทที่ <u>https://www.centralretail.com/th/investor-relations/shareholders-information/submission-of-</u> <u>agm-2021-questions</u>

### 5 การใช้งานฟังก์ชั่นลงคะแนนเสียง

 เมื่อถึงขั้นตอนการลงคะแนนเสียง บริษัทฯ จะแจ้งให้ผู้ถือหุ้นทราบและทำการเปิดระบบลงคะแนนเสียงใน แต่ละวาระ ให้ผู้ถือหุ้นกลับไปยังระบบ DAP e-Shareholder Meeting และกดที่ปุ่มลงคะแนน

| จัดการประช | ซุม                                                                                                    |                       |      |                        |
|------------|----------------------------------------------------------------------------------------------------|-----------------------|------|------------------------|
| วาระการป   | lsะชุม                                                                                                    |                       |      |                        |
| ลำดับ      | หัวข้อการประชุม                                                                                                    | ความเห็นของคณะกรรมการ | ไหวต | เกณฑ์การพิจารณาคะแนน   |
| 1          | วาระที่ 1 พิจารณาเลือกตั้งกรรมการเสนอที่ประชุมสามั<br>ดูมู่ถือหุ้นประจำปี 2563 เพื่ออนุมัติเลือกตั้งกรรมการที่<br>พันจากตำแหน่ง ตามวาระจำนวน 4 ท่าน กลับเข้าดำรงต | NA                    | ×    |                        |
| กลับ       |                                                                                                    |                       |      | ลงคะแนน เข้าร่วมประชุม |

 เลือกลงคะแนนในแต่ละวาระ โดยการลงคะแนนมีให้เลือก 3 ตัวเลือก ได้แก่ "เห็นด้วย" "ไม่เห็นด้วย" และ "งดออก เสียง"

| ระที่ <b>1 พิจารณารับรองรายงานการประชุมสามัญผู้ก็ค้านประจำปี 2563</b><br>ที่มีระชมพิจารนาธ์บรองรายงานการประชุมสามัญผู้ก็ค้านประจำปี 2663 โดยวาระบิ้จะก่องได้รับการรีบรองก้อยคะเชนแสียงกังานกา ไม่มีอยกว่า ที่งานึ่งของจำนอนเสียงกังกบดของผู้ที่อย่ายต่อนาประช |  |
|----------------------------------------------------------------------------------------------------|--|
| ออกเสียงลงคมเนน                                                                                                    |  |
| О ія́ца́ре                                                                                                    |  |
| 🔿 ไม่เห็นด้วย                                                                                                    |  |
| 🔿 งคออกเสียง                                                                                                    |  |

#### ทั้งนี้ การลงคะแนนเสียงต้องกระทำในเวลาที่กำหนดในวาระนั้น ๆ

 หลังปิดการลงคะแนนเสียงในแต่ละวาระ และบริษัทได้ประกาศผลคะแนนเป็นที่เรียบร้อยแล้ว ผู้ถือหุ้นสามัญกด ดูผลคะแนนของแต่ละวาระได้ด้วยตนเอง โดยการกดไอคอนรูปกราฟ <u>ไม่ไ</u>

| Vote/สรุปผล                                                                                                    |                                                                                                    |                                                              |      |
|----------------------------------------------------------------------------------------------------|----------------------------------------------------------------------------------------------------|--------------------------------------------------------------|------|
| สำคับ                                                                                                    | ทัวงัอ                                                                                                    |                                                              | โหวต |
| 1                                                                                                    | อาระที่ 1 พิจารณ                                                                                                    | มารับรองรายงานการประชุมสามัญผู้ถือหุ้นประจำปี 2563           | ×    |
| 2                                                                                                    | ปป อาระที่ 2 รับกราบ                                                                                                    | มผลการคำเนินงานและรายงานประจำปี 2563 ของคณะกรรมการบริษัทฯ.   |      |
| 3                                                                                                    | ปปป อาระที่ 3 พิจารณ                                                                                                    | าวอนมีติจบการเงินประจำไปสิ้นสด ณ อินที่ 31 ธันวาคม พ.ศ. 2563 |      |
| Ľ                                                                                                    |                                                                                                    |                                                              |      |
|                                                                                                    |                                                                                                    |                                                              |      |
|                                                                                                    |                                                                                                    |                                                              |      |
| สรุปผลไทวค                                                                                                    |                                                                                                    | ×                                                            |      |
| usian natournaub<br>nashayana<br>solandi a<br>solandi a<br>nagaalaana<br>usia<br>solandi a<br>solandi<br>nagaalaa<br>anatoo<br>anatoo<br>ana | ະຊັບຜູ້ມີດັ່ງໃນ ຈຳກິດ (ນະກາວນ)<br>ຄູ່ຜູ້ນີ້ດັ່ງນັ້ນເຮົາບໍ່ວີ 28(3)<br>ທານ 380 ຕາ ແລະນະ<br><b>ຮຽກເຈັ້ນແອນ ອານາະການເວົ້າແຫຼນແກນໃນຜູ້ດີດັ່ງນີ້</b><br>ທີ່ວີ 2860<br>ການ 585 ລື້ອງ 15 ເວັ້າຫາ, 2860 ກີນ້ຳກາດແລະຫລະ<br>ສູ່ເລີ້ມີແມ່ນແອນ ອັນເຈົ້າປູ່ກາງການໃນແຫ່ນແອນ<br>ສູ່ເລີ້ມີແມ່ນແອນ ອັນເຈົ້າປູ່ກາງການໃນແຫ່ນແອນ<br>ສູ່ເລີ້ມີແມ່ນແອນ ອັນເຈົ້າປູ່ກາງການໃນແອນ<br>ສູ່ເລີ້ມີແມ່ນແອນ ອັນເຈົ້າປູ່ກາງການໃນແອນ<br>ສູ່ເລີ້ມີແມ່ນແອນ ອັນເຈົ້າປູ່ກາງການໃນແອນ<br>ສູ່ເລີ້ມີແມ່ນແອນ ອັນເຈົ້າປູ່ກາງການເປັນແອນ<br>ສູ່ເລີ້ມີແມ່ນແອນ ອັນເຈົ້າປູ່ກາງການໃນແອນ<br>ສູ່ເລີ້ມີແມ່ນແອນ ອັນເຈົ້າປູ່ກາງການໃນແອນ<br>ສູ່ເລີ້ມີແມ່ນແອນ ອັນເຈົ້າປູ່ກາງການເປັນແອນ<br>ສູ່ເລີ້ມີແມ່ນແອນ ອັນເຈົ້າປູງການເປັນແອນ ອັນເຈົ້າປະເທດ<br>ສູ່ເລີ້ມີເປັນເຫຼົ່ານີ້, ເລີ້າປະເທດ ເຫຼົ່າປະເທດ ເປັນເຫຼົ່ານີ້, ເລີ້າປະເທດ ເປັນເຫຼົ່ານີ້, ເລີ້າປະເທດ ເປັນເຫຼົ່ານີ້, ເລີ້າປະເທດ ເປັນເຫຼົ່ານີ້, ເລີ້າປະເທດ ເປັນເຫຼົ່ານີ້, ເລີ້າປະເທດ ເປັນເຫຼົ່ານີ້, ເລີ້າປະເທດ ເປັນເຫຼົ່ານີ້, ເລີ້າປະເທດ ເປັນເຫຼົ່ານີ້, ເລີ້າປະເທດ ເປັນເຫຼົ່ານີ້, ເລີ້າປະເຫຼົ່ານີ້, ເລີ້າປະເທດ ເປັນເຫຼົ່ານີ້, ເລີ້າປະເທດ ເປັນເຫຼົ່ານີ້, ເລີ້າປະເຫຼົ່ານີ້, ເລີ້າປະເຫຼົ່ານີ້ມນີ້, ເລີ້າປະເຫຼົ່ານີ້, ເລີ້າປະເ | ข้อมูลสรุปผลการลงคะแนนเสียงการประชุม                         |      |
|                                                                                                    |                                                                                                    | (Be                                                          |      |

### ดั้งค่ารหัสผ่านใหม่

6

กรณีที่ผู้ถือหุ้นลืมรหัสผ่านสามารถขอตั้งค่ารหัสผ่านใหม่ (reset password) โดยกดที่ปุ่ม "ลืมรหัสผ่าน"

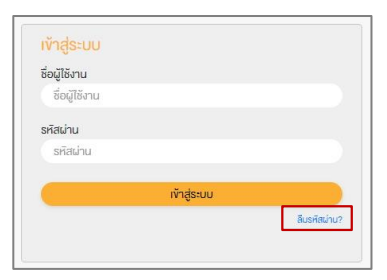

วิธีตั้งค่ารหัสผ่านใหม่ทำได้ 2 วิธี ดังนี้

ูตงน 1. ตั้งค่ารหัสผ่านใหม่ด้วยอีเมล

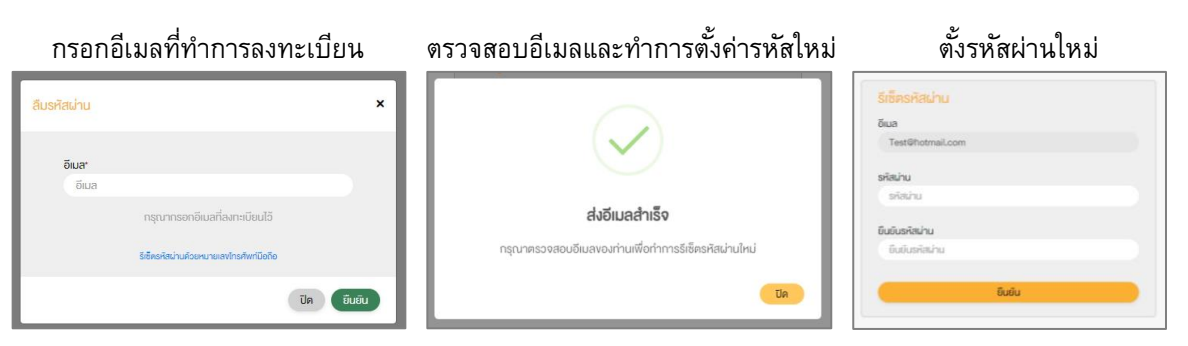

2. ตั้งค่ารหัสผ่านใหม่ด้วยรหัส OTP

#### ขอตั้งค่ารหัสผ่านด้วยโทรศัพท์มือถือ กรอกเบอร์โทรศัพท์มือถือ × ลื่มรหัสผ่าน อีเมล โทรศัพท์มือถือ\* อีเมล โทรศัพท์มือถือ กรุณากรอกอีเมลที่ลงทะเบียนไว้ กรุณากรอกเบอร์โกรศัพท์มือถือที่ลงทะเบียนไว้ รีเซ็ตรหิสผ่านค้วยหมายเลขไทรศัพท์มือดิอ รีเช็ตรหัสน่านค้วยอีเมล ปิด ยืนยัน ปิด ยืนยัน ตั้งรหัสผ่านใหม่ ขอรหัส OTP และกรอกรหัส OTP

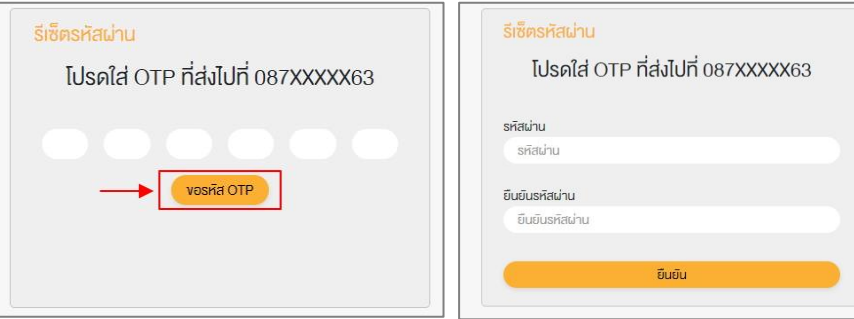

#### Download คู่มือการใช้งาน

ผู้ถือหุ้นสามารถศึกษาขั้นตอนและวิธีการได้ที่ลิงค์ https://www.centralretail.com/th/investorrelations/document/shareholder-meetings หรือสแกน QR Code นี้

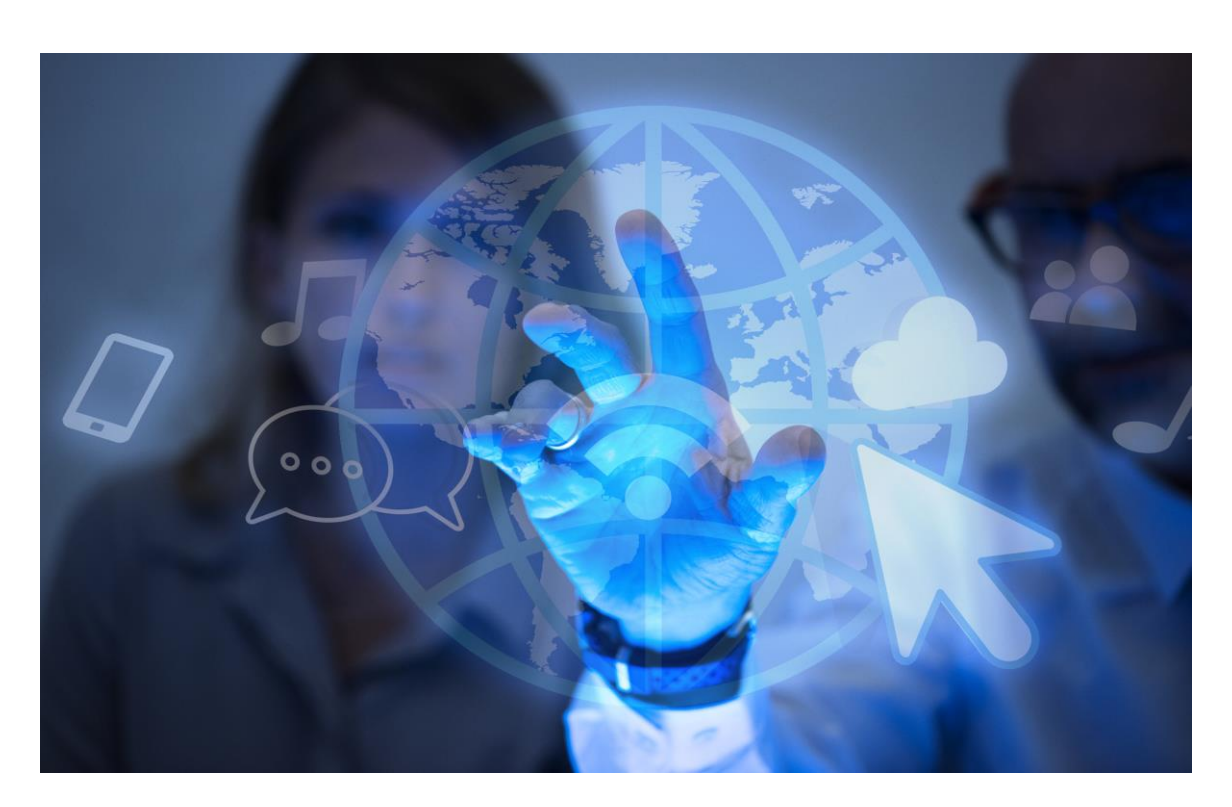

## DAP e-Shareholder Meeting

บริการโดย บริษัท ดิจิทัล แอคเซส แพลตฟอร์ม จำกัด (DAP) กลุ่มบริษัทของตลาดหลักทรัพย์แห่งประเทศ ไทย